# **Making Screen Names Searchable in CalREDIE**

## BACKGROUND

Although CalREDIE does provide a field for documenting a patient's internet screen name on the Patient tab, this field is not searchable. Therefore, if you were beginning a contact investigation but were only provided with a screen name by the original patient, you would be unable to search CalREDIE to locate previous incidents or identifying and locating information for that contact.

| Disease Incider                               | nt       |           |                   |          |                                       | 8         | 6     | VER  | **     | 1      | 势    | V       | P       | 1       |        | P     |   |
|-----------------------------------------------|----------|-----------|-------------------|----------|---------------------------------------|-----------|-------|------|--------|--------|------|---------|---------|---------|--------|-------|---|
| Patient: Ewing,Gary                           |          |           | Incident ID: 33   | 33030    | Process Status: Field Record Complete |           |       |      |        |        |      |         |         |         |        |       |   |
| DOB: 4/12/1969 Disease: Syphilis              |          |           |                   |          | condary) Resolution Status: Susp      |           |       |      |        | Suspec | t    |         |         |         |        |       |   |
| Patient                                       | Clinical | Info.     | Laboratory Info   | o. Hiti  | h Dpt F                               | ollow-u   | p     | STE  | ) Con  | tacts  |      | Case    | Inve    | stiga   | tion   |       |   |
| * Disease Being Reported Syphilis (Secondary) |          |           |                   |          |                                       |           |       |      |        |        |      |         |         |         |        |       |   |
| * Last Name                                   |          | * First N | ame               |          | Middle                                | e Name    | Na    | me S | Suffix |        | Pri  | mary    | Langi   | lage    |        |       |   |
| Ewing                                         |          | Gary      |                   |          |                                       |           |       |      |        |        | En   | nglish  |         |         |        |       | ~ |
| SSN                                           |          | DOB (M    | M/DD/YYYY)        |          | Age                                   | Months    | Da    | ys   |        |        | * E1 | thnici  | ty      |         |        |       |   |
|                                               |          | 4/12/19   | 69                |          | 44                                    | ]         | 1 [   |      |        | 3      | No   | ot Hisp | oanic c | or Lati | no     |       | ~ |
| Address Number & Street                       |          |           |                   | Apart    | ment/Un                               | it Nu     | mber  | r    | -      | * R    | ace  |         |         |         |        |       |   |
| 718 W University Ave                          |          |           |                   |          |                                       |           |       |      |        |        |      | Ame     | erican  | India   | n or A | lask  | a |
| City                                          |          | State     |                   |          | Zip                                   |           |       |      |        |        | Na   | tive    |         |         |        |       |   |
| San Diego                                     |          | CA        |                   |          | 92103                                 | 3         |       |      | 4      | 3      |      | Asia    | in      |         |        |       |   |
| Census Tract                                  |          | County    | of Residence      |          | Count                                 | try of Re | sider | nce  |        |        |      |         |         |         |        |       |   |
| 000202                                        |          | San Die   | ego '             | ~        | UNIT                                  | ED STAT   | TES   |      |        | ~      |      | Blac    | k or /  | Africa  | n Am   | erica | n |
| Country of Birth                              |          | Date of   | Arrival (MM/DD/YY | YY)      |                                       |           |       |      |        |        | Г    | Nati    | ve Ha   | waiia   | n or C | ther  |   |
| UNITED STATES                                 | ~        |           |                   |          |                                       |           |       |      |        |        | Pa   | cific I | sland   | ег      |        |       |   |
| Home Telephone                                |          | Cellular  | Phone / Pager     |          | Work/                                 | School 1  | Felep | hone | e      |        |      | Othe    | er      |         |        |       |   |
| 619-867-5309                                  |          | 619-867   | -5309             |          |                                       |           |       |      |        |        |      |         |         |         |        |       |   |
| E-mail Address                                |          | Other E   | lectronic Contact | Informat | tion                                  |           |       |      |        |        |      | Unk     | nown    |         |        |       |   |
| gary.ewing@yahoo.con                          | n        | Time4P    | lay@adam4adam     |          |                                       |           |       |      |        |        |      |         |         |         |        |       |   |
| Work/School Location                          |          |           |                   | _        | Work/                                 | School (  | Conta | act  |        |        | ~    | Whit    | te      |         |        |       |   |

## SOLUTION

Utilizing the "Multiple Identities" feature on the Patient tab for both original patients and contacts to additionally capture screen name information allows screen names to become searchable in the patient index.

#### **DOCUMENTATION PROCEDURE**

Follow the steps below for entering patient screen names into CalREDIE.

1. Enter the screen name & website information in the "Other Electronic Contact Information" field (highlighted above).

#### 2. Click the "Multiple Identities" icon

| Patient                                       | Clinical Info.    | Laboratory Info.        | Hith C | Opt Follow-up | STD      | Contacts | Case Investigation                    |   |
|-----------------------------------------------|-------------------|-------------------------|--------|---------------|----------|----------|---------------------------------------|---|
| * Disease Being Reported Syphilis (Secondary) |                   |                         |        |               |          |          |                                       |   |
| * Last Name                                   | * First M         | lame                    | N      | Middle Name   | Name Su  | ıffix    | mary Language                         | ~ |
| SSN                                           | DOB (M<br>4/12/19 | <b>M/DD/YYYY)</b><br>69 |        | Age Months    | Days     |          | * Ethnicity<br>Not Hispanic or Latino | ~ |
| Address Number &                              | Street            |                         |        | Apartment/Uni | t Number | ,        | Race                                  |   |

## 3. Click "New"

|            |                |                         | Show All           |              |             |               |          |     |
|------------|----------------|-------------------------|--------------------|--------------|-------------|---------------|----------|-----|
| st Name    | First Namev    | Middle Name Identity    | Type DOB           | SSN          | Source      | Is Primary    | Entry Da | ite |
| ving       | Gary           |                         | 4/12/1969          |              |             | х             | 7/1/2013 |     |
| 0.0004 304 |                |                         |                    |              |             |               | PREV   N | NEX |
| Entry Da   | ate            | Identity Type           |                    |              |             | Last Updated  |          |     |
| 7/1/2013   |                | •                       | Primary Identity   | Inactive     | Inactive    |               |          |     |
| Source     |                | Source Identifier       | Source Description | Account Nu   | mber        |               |          |     |
|            | •              |                         |                    |              |             |               |          |     |
| * Last N   | ame            | * First Name            | Middle Name        | Name Suffix  | ¢           | SSN           |          |     |
| Ewing      |                | Gary                    |                    |              |             |               |          |     |
| Date of    | Birth          | Gender                  | Home Phone         | Cellular Pho | one / Pager | Work/School T | elephone |     |
| 4/12/19    | 69 🛄           | Male                    | 619-867            | 619-867-530  | 09          |               |          |     |
| E-mail A   | Address        | Other Electronic Contac | t Infor n          | From Date    |             | To Date       |          |     |
| gary.ev    | ving@vahoo.com | Time4Play@adam4adam     |                    | 7/1/2013     |             |               |          | Ç.  |

#### 4. Enter "Last Name" per CalREDIE "Unk, Unk" protocols:

| lf                           | Then                        | Example        |
|------------------------------|-----------------------------|----------------|
| You are documenting a screen | Enter "Unknown-" followed   | Unknown-333030 |
| name for an Original Patient | by the Original Patient's   |                |
|                              | current CalREDIE incident # |                |
| You are documenting a screen | Enter "Unknown-" followed   | Unknown-333567 |
| name for a <b>Contact</b>    | by the Original Patient's   |                |
|                              | CalREDIE incident #         |                |

**NOTE**: For this process, "Unknown" should <u>ALWAYS</u> be used even if the last name is known.

- 5. Enter "First Name" as the screen name followed by the website
- 6. Click "Save"
- 7. Click "Close"

| * Last Name<br>Unknown-333030 | * First Name<br>Time4Play@adam4adam | Middle Name | Name Suffix            | SSN                   |
|-------------------------------|-------------------------------------|-------------|------------------------|-----------------------|
| Date of Birth                 | Gender                              | Home Phone  | Cellular Phone / Pager | Work/School Telephone |
|                               | ~                                   |             |                        |                       |
| E-mail Address                | Other Electronic Contact            | Information | From Dat               | To Date               |
|                               |                                     |             |                        |                       |
|                               |                                     | New Save    | Close                  |                       |

8. Click "Save" at the bottom of the Patient Tab

| Occupation Waiters and Waitresses Occupation Location Mo's | Describe/Specify |      | Transgender<br>Transgender<br>Unknown<br>Refused | (M to F)<br>(F to M) |
|------------------------------------------------------------|------------------|------|--------------------------------------------------|----------------------|
|                                                            |                  | Next | Cancel                                           | Save                 |

# SEARCHING PROCEDURE

Follow the steps below to search for patients in CalREDIE by screen name.

- 1. From the "Person Search" screen, enter "Unk," followed by the screen name
- 2. Check the box for "Additional Demographics" so that your search will include Multiple Identities
- 3. Click "Find"

| 🗂 Person       | Disease Incident       | 🛞 Outbreak    |                |             |         |                   | 80 |
|----------------|------------------------|---------------|----------------|-------------|---------|-------------------|----|
| C Name C SSN   | C DOB C Address        | C Phone C Zip | O Crea e       | C MRN C Sou | indEx C | Source Identifier |    |
| Unk, Time4Play |                        |               | Find           | New Patient | Clear   | Mark For Merge    |    |
| Client Type    | Patient 🖸 =Contact 🔳 = | Family Member | Additional Der | mographics  |         |                   |    |
| Pole(e) Las    | Name First Name D      | IOB           | Current        | Address     |         |                   | ti |

4. If the screen name you are searching for has been previously entered according to the above protocol, any prior incidents associated with that screen name will be displayed.

5. Select the prior incident to obtain name, contact, and locating information for your current investigation and update the current incident as necessary (e.g., Last Name, First Name, Address, Phone, etc.)

| ned in a     | s: Foan, lef    | frey Domain:                    | Main                                 |                   |                                  |                                        |                                    |                                   |      |
|--------------|-----------------|---------------------------------|--------------------------------------|-------------------|----------------------------------|----------------------------------------|------------------------------------|-----------------------------------|------|
| Person       | si eguniser     | Disease II                      | ncident 🛞 Outt                       | oreak             |                                  |                                        |                                    |                                   | 8    |
| Name         | C SSN           | C DOB C Ad                      | dress C Phone                        | C Zip             | C Create Date                    | C MRN                                  | C SoundEx C                        | Source Identifier                 |      |
| ink, Time4   | Play            |                                 |                                      |                   | Find                             | New Patie                              | ent Clear                          | Mark For Merge                    |      |
| lient Typ    | be 🖬 =Pa        | atient 🖸 =Conta                 | ct 🖬 =Family Memb                    | ber               | <ul> <li>Additional D</li> </ul> | emographics                            |                                    |                                   |      |
| Role(s)      | Last N          | ame First Na                    | ime DOB                              | SSN               | Curren                           | nt Address                             |                                    |                                   |      |
| Role(s)<br>P | Last N<br>Ewing | ame First Na<br>Gary            | ame DOB<br>4/12/1969                 | SSN               | Currei<br>Y                      | nt Address<br>718 W Uni                | versity Ave, San D                 | )iego, CA, 92103                  |      |
| Role(s)<br>P | Last N<br>Ewing | ame First Na<br>Gary            | ame DOB<br>4/12/1969                 | SSN               | Currei<br>Y                      | nt Address<br>718 W Uni                | versity Ave, San D                 | <b>)iego, CA, 92103</b><br>4 PREV | NEXT |
| Role(s)<br>P | Last N<br>Ewing | ame First Na<br>Gary<br>Disease | Ime DOB<br>4/12/1969<br>Jurisdiction | SSN<br>Dat<br>Cre | Currei<br>Y<br>ee Pro<br>eated   | nt Address<br>718 W Uni<br>/Res Status | iversity Ave, San D<br>His<br>User | Diego, CA, 92103                  | NEXT |

## **SPECIAL NOTE**

If you are able to obtain locating information from a previous incident associated with a screen name using the SEARCHING PROCEDURE described above and can therefore conduct a traditional contact investigation instead of referring the incident to an IPN Liaison, *"Was this client originally initiated as an internet investigation (i.e., screen name and/or email address only provided by the original patient)?"* under the HIth Dpt Follow-up tab **should still be listed** as "Yes".

| Notified of possible exposure b  | у            |   |                                                                                                    |
|----------------------------------|--------------|---|----------------------------------------------------------------------------------------------------|
| Anonymous 3rd party notification |              | ~ |                                                                                                    |
| Named as a contact during:       |              |   | Original patient interviewer name (if not from NPJ or Out of State)                                                                                     |
| Original interview               | Re-interview |   |                                                                                                    |
|                                  |              |   | Was this client originally initiated as an internet investigation<br>(i.e., screen name and/or email address only provided by the<br>original putient)? |
|                                  |              |   | Yes                                                                                                    |
| First date of exposure to origin | al patient   |   | Frequency of exposure                                                                                                    |
|                                  |              |   |                                                                                                    |

# QUESTIONS?

Please refer any questions related to IPN or CalREDIE-related IPN procedures to:

Carlos De León (510) 620-3177 Carlos.DeLeon@cdph.ca.gov